2024年度

# 生徒・保護者用

# WEB出願マニュアル

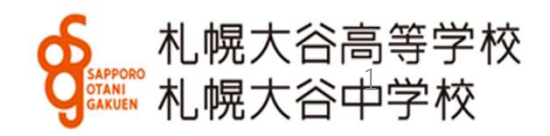

## 1. ログイン

まず初めに本校ホームページの該当する入試出願パターンをクリックし、ログ インしてください。学校公開や対策授業などで登録済みの方は<u>同じIDとパスワード</u> でお入りください。

初めての方は受験生新規登録を行ってください。登録時はメールの送受信環境が必要です。

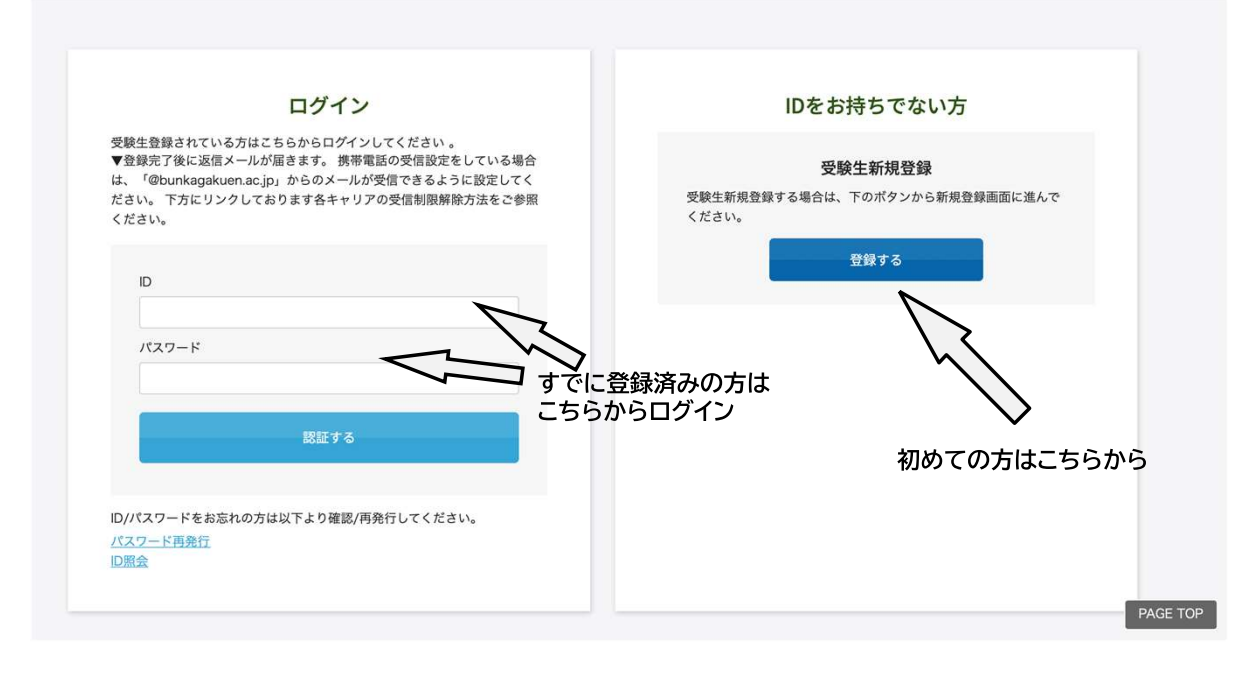

初めての方(IDをお持ちでない方)は 受験生登録をした後に出願ページに進 みます。

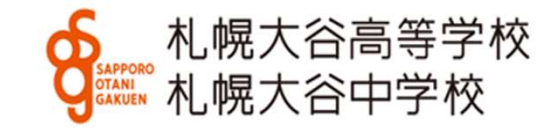

# 2. 必要事項の入力(出願)

#### 受験パターンの□に√を入れてください。

|                         | こ場合、1回社妹水コースに合格する場合がのります。                                        | 191/ 首来科・美州科で合格しばかった                               |
|-------------------------|------------------------------------------------------------------|----------------------------------------------------|
|                         |                                                                  | 開催日                                                |
| 🗋 【単懸】 面接               | 普通科 個性探求コース (G)                                                  | 2024年01月20日(土)                                     |
| 🛆 【単顎】面接 🕞 【推薦】面接       | 普通科 学力重点コース アス<br>リートS (AS)                                      | 2024年01月20日(土)                                     |
| □ 【単顎】面接 □ 【推薦】面接       | 普通料 学力重点コース プロ<br>グレッシブS(PS)                                     | 2024年01月20日(土)                                     |
| □ 【単願】面接 □ 【推薦】面接       | 普通料 英数違抜コース                                                      | 2024年01月20日(土)                                     |
| □【単願】面接 □【推薦】面接         | 音楽科 実技免除                                                         | 2024年01月20日(土)                                     |
| 【単顎】面接、実技試験 【推薦】面接、実技試験 | 音楽科 実技あり                                                         | 2024年01月20日(土)                                     |
| ○【単職】面接 □【推薦】面接         | 美術科 実技免除                                                         | 2024年01月20日(土)                                     |
|                         | <ul> <li>音楽科 実技免除</li> <li>音楽科 実技あり</li> <li>美術科 実技免除</li> </ul> | 2024年01月20日(土)<br>2024年01月20日(土)<br>2024年01月20日(土) |

※単願・専願を例にしていますが、一般入試も操作は同様です。

#### IDに登録されたデータは表示されます。 必要事項を入力してください。

| 2022年02月15日 (火) | <ul> <li>一般入学試験(函館試験<br/>場)</li> <li>□ 国語・数学・英語</li> </ul>                                                                                                    |
|-----------------|----------------------------------------------------------------------------------------------------|
|                 |                                                                                                    |
| 【志願者】           |                                                                                                    |
| 志願者:氏名          | (大谷) 太郎                                                                                                    |
| 志願者:フリガナ        | 850 x1x9= x1x9=                                                                                                    |
| 生年月日            | ● 2007 → 年 01 → 月 01 → 日                                                                                                    |
| 志願者:性別          | - 必須 ● 男子 ○ 女子                                                                                                    |
| 出身中学校           | 公立       ・         北海道       ・         北城市       ・         北城市       ・         北城市       ・         北城市       ・         北城市       ・         北城市       ・         北城市       ・         北城市       ・         北城市       ・         北城市       ・         北城市       ・         ・       ・         ・       ・         ・       ・         ・       ・         ・       ・         ・       ・         ・       ・         ・       ・         ・       ・         ・       ・         ・       ・         ・       ・         ・       ・         ・       ・         ・       ・         ・       ・         ・       ・         ・       ・         ・       ・         ・       ・         ・       ・         ・       ・         ・       ・         ・       ・         ・       ・ |
| 現住所             | X37 〒 065 - 0016 住所検索     X半時で入力してください     北海道 ◆ 札幌市東区北十六条東9丁目1-1                                                                                                    |

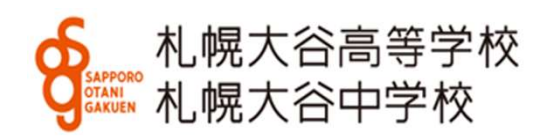

## 2. 必要事項の入力(続き) 普通科合格時に必要な「芸術科目選択」や保護者・兄弟に関する情報 など該当する部分に入力してください。

| 【入学後の芸術選択】                                                                                                    | (以下は入試の合否には関係ありませんが、奨学金に関係することがあります。)            |
|----------------------------------------------------------------------------------------------------|--------------------------------------------------|
| <ul> <li>・出願後に変更が必要になる場合は、入学手続き時に必ず申し出てください。なお、入学手続き後の変更はできません。</li> <li>・出願後に変更が必要になる場合、</li> <li>・美術科を第1志望とする</li> <li>入学後の活标選択 第1希望</li> <li>ハダ ○ 日本、○ 単析 ○ 書達</li> <li>人も入力してください</li> <li>入学後の芸術選び 西2希望</li> <li>ハイ ○ 日本 ○ 単析 ○ 書道</li> </ul> | 兄弟・姉妹が本校に在学している場<br>合、氏名・学年をお答えください。<br>の        |
| 【音楽科志望の方のみ回答してください】<br>1.専攻 ○ビアノ ○声楽 ○管弦打楽器 ○電子オルカン こ 佐曲                                                                                                    | 兄・姉・保護者が本校を卒業した場<br>合、氏名(旧姓で記入)・卒業年を<br>お答えください。 |
| 1-2.「 「 型 打 業 調 上 書 楽 科 を 第 1 志 望 と す る 人 の み                                                                                                    |                                                  |
| 2.入学後の新計率括「管弦打楽器、電 ○ ビアノ ○ 声楽<br>子オルガン専攻者のみ記入]                                                                                                    |                                                  |
| 【併願校】                                                                                                    |                                                  |
| 「一般入試」にこの欄があります。                                                                                                    |                                                  |

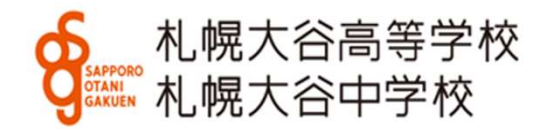

### 3. 決済方法の選択 下にスクロールし、クレジットカードまたはコンビニ・ペイジーを選 択してください。必要事項を入力してください。

※事務手数料が別途必要となります。

① クレジットカードを選択した場合 ② コンビニ・ペイジーを選択した場合

|            | ● クレジットカード ○ コンビニ・ペイジー                                     |
|------------|------------------------------------------------------------|
| カード種別      | 必須 選択してください ◆                                              |
| カード番号      | あ 通 ※/レイフンなしてご入力ください。(半角数字のか) 例:111122223334444            |
| ゼキュリティーコード | <u>必須</u><br>※3~4桁の数字をご入力ください。                             |
| 有効期限       | ◎須 選択 ◇ 月 選択 ◇ 年                                           |
| カード名義氏名    | 必須<br>※お野特ちのクレジットカードに記載されている通りにご入力ください。<br>別:TARD YAMAMOTO |
| 電話番号       | あ ガ ドレイフンなしたごえ方ください。(半角数字のみ)<br>引:0312341234               |
| メールアドレス    | න්ඩ noreply@s-ohtnai.ed.jp                                 |

|          | ○ クレジットカー                                         |                       | 必須 | 選択してください                         | ~    |
|----------|---------------------------------------------------|-----------------------|----|----------------------------------|------|
| 支払方法選択   | <b>必須</b> 選択してくださ                                 |                       | 必須 | 度沢してくたさい<br>セブン・イレブン<br>ファミリーマート |      |
| 電話番号     | <b>必須</b><br>※ハイフンなしてこ<br>例:031234123             | ご入力ください。(半角数字のみ)<br>4 |    | サークルKサンクス,セイコーマート<br>デイリーヤマザキ    | パイジー |
| メールアドレス  | 必須 noreply@s-oht                                  | ani.ed.jp             |    |                                  |      |
| 名前(カタカナ) | <ul><li>必須</li><li>セイ</li><li>※お名前は全角カタ</li></ul> | メイ<br>タカナで入力してください。   |    |                                  |      |
|          |                                                   |                       |    |                                  |      |
|          |                                                   |                       |    |                                  |      |

▲幌大谷高等学校 ↓ 机幌大谷中学校

入力後、|確認する|を押してください。

4. 顔写真のアップロード (写真そのものを願書に糊付けすることもできます。) アップロードには写真の画像データが必要です。 WEB出願に使用する端末 (PC、スマートフォン、タブレット等) にデータを取り込んでおいてください。

※写真はスマートフォンやタブレット等で撮影したものでも構いません。 ※写真は登録後、マイページから修正・変更できます。

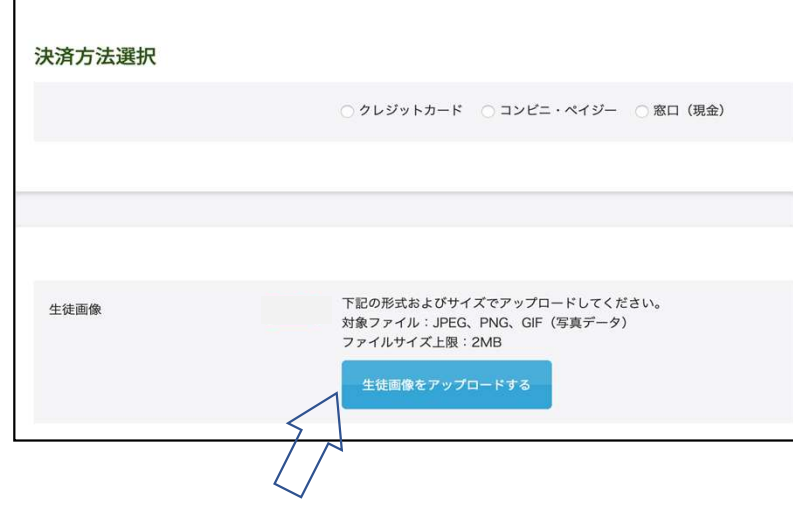

 ①ここをクリック
 ※アップロードせず写真その ものを願書に糊付けすること もできます。

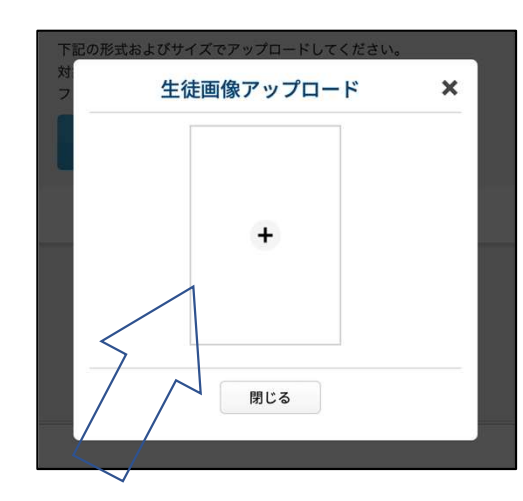

②この画面が開き中央の+を クリックすると画像ファイルを選 べます

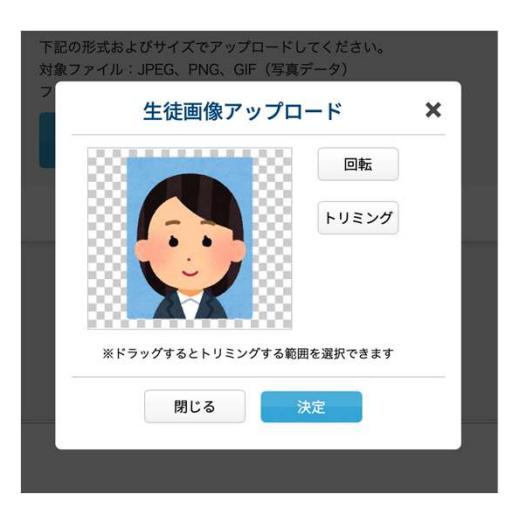

③選んだ画像をトリミング(必要部分の抜き出し)することができます

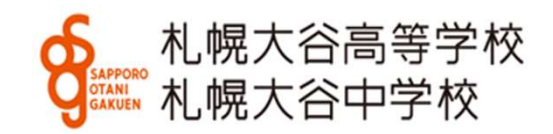

## 5. 内容の確認

最終確認画面です。内容を確認し、プリントアウトや画像保管後、「登録」を押してください。 修正が必要な場合、「修正」を押すと、前の画面に戻ります。

| <ul> <li>・</li> <li>・</li></ul> | 決済方法選択  | ※クレジット<br>カード決済の                       |
|----------------------------------------------------------------------------------------------------|---------|----------------------------------------|
|                                                                                                    | カード種別   | 例です。                                   |
|                                                                                                    | 電話番号 (  | 117312451                              |
|                                                                                                    | メールアドレス | jp                                     |
| 2024年度入学試験                                                                                                    |         |                                        |
| 内容を確認してください。<br>こちらが無快確認ページになります。本面面を必ずプリントアウトしてください。                                                                                                    |         |                                        |
| Bach                                                                                                    | 生徒國     | īφ.                                    |
| 2024年01月20日(土)                                                                                                    |         |                                        |
| 2024年01月20日(土)  -                                                                                                    |         |                                        |
| 舉約平型0H ¥399                                                                                                    |         |                                        |
| ご請求金額 ¥15,399                                                                                                    |         |                                        |
| 志願着:氏名 大谷 太郎                                                                                                    |         |                                        |
| 志願音 : フリガナ オオタニ タロウ                                                                                                    |         |                                        |
| 生年月日 2009年04月02日                                                                                                    |         | 修正 登録                                  |
| 志願者: 12別 男子                                                                                                    |         |                                        |
| ▲ 単の物 シェ<br>※コースによって表示内容が<br>異なります。 下にこ                                                                                                    | スクロールする | ※写真をアップロードしない場合は、<br>この写真確認画面は表示されません。 |
|                                                                                                    |         | -                                      |

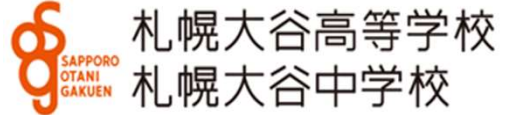

# 6. 入学試験申込手続き完了

登録完了すると下の画面に替わります。 登録いただいたアドレスにメールを送信します。

|                                |                                                          | Sapporo<br>OTANI<br>GAKUEN        | 札幌フ<br>札幌フ                     | く<br>谷高等<br>て<br>谷中学 | 学校<br>校     |         |  |
|--------------------------------|----------------------------------------------------------|-----------------------------------|--------------------------------|----------------------|-------------|---------|--|
| <b>a</b>                       |                                                          |                                   |                                |                      |             |         |  |
| 20<br>9<br>9<br>3              | 24年度入学試験:<br>線が完了いたしました。<br>線のメールプドレスにメー<br>値メールが届かない場合は | 美術科(実技)<br>ルを送信いたしまし<br>、入力したご自身の | <b>免除)</b><br>た。<br>メールアドレスをごす | 認の上、本权(011-731・      | 2451)までお問い合 | わせください。 |  |
| 特定商<br>しばらくし<br>各携帯電話<br>ご自分の利 | 取引に基づく表示<br>たも確認メールが届かない<br>会社ごとに設定解除方法が<br>用されている携帯電話会社 | 場合、ドメインによ<br>異なります。<br>のドメイン受信利限  | る受信制限による場合<br>解除方法をご確認くた       | わがあります。<br>ささい。      |             |         |  |
| docomo愛<br>au愛信制度<br>softbank愛 | 组到照解除方法<br>}新除力法<br>}/虚制限解除方法                            |                                   |                                |                      |             |         |  |

※願書の訂正について

1. 原則中学校を通して、札幌大谷高等学校の事務へ連絡

2. 緊急の場合は保護者から札幌大谷高等学校の事務へ連絡

※決済についてお知らせメール (コンビニ決済の例です。)

| <ul> <li>差出人:</li> <li>宛先:</li> <li>CC:</li> <li>件名: ( 中学校・高等学校] コンビニ決済ご利用あ</li> <li>日時:2021年10月08日(金) 15:56(+0900)</li> <li>この度は、 中学校・高等学校の決済につきにありがとうございます。</li> <li>下記の通り、受付を承りましたので、ご確認ください、</li> <li>御注意★</li> <li>決済はまだ確定しておりません。払込期限は申込いた</li> </ul> | りがとうございます(未完了)<br>ましてコンビニ決済をご利用いただき、誠<br>。<br>だいた日から までとなります。 |                                   |
|----------------------------------------------------------------------------------------------------|---------------------------------------------------------------|-----------------------------------|
| 期限内にコンビニエンスストアまたはペイジーでお支<br>                                                                                                    | Aコンビニで<br>てはリンクを<br>決済後に受験<br>たします。                           | の支払い方法につい<br>ご覧ください。<br>票・願書の発行をい |
| [お支払い期限]<br>2021/10/ までにお支払いください。<br>[払込票番号]<br>                                                                                                    |                                                               |                                   |

(011-731-2451)

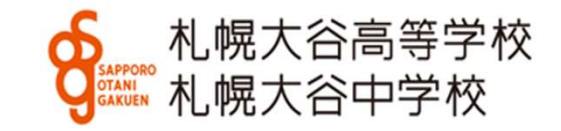

7. 願書・受験票の印刷 (コンビニ決済の場合、支払いが完了するまで出力印刷ができません。)

| 登録及び <u>決済完了後</u> 、次のようなメールが届きます。リンクより、<br>受験票をダウンロードしてください。<br>※マイページからもダウンロードできます。                                       |                                                                   |
|----------------------------------------------------------------------------------------------------|-------------------------------------------------------------------|
| 6. 札幌大谷高等学校<br>札幌大谷中学校                                                                                                    |                                                                   |
| 【札幌大谷高等学校】 2024年度入学試験申込手続完了                                                                                                | 2024年度入学試験:<br>(情報を入力してください。                                      |
| noreply@s-ohtani.ed.jp <noreply@s-ohtani.ed.jp><br/>To:</noreply@s-ohtani.ed.jp>                                           | 生年月日 選択 v 年 選択 v 月 選択 v 日                                         |
| 大谷太郎様 保護者様                                                                                                    |                                                                   |
| 2022年度入学試験の申し込みが完了いたしました。<br>登録の内容をご確認の上、下記URLより受験票・願書をダウンロードをし、印刷をして試験当日にご持参ください。<br>またこのページをプリントアウトして注意をよく読んで試験に臨んでください。 | 95173                                                             |
| ▼受論票・願書ダウンロートはごちら▼<br>https://cgi2.netty.ne.jp/e-apply/s-ohtani_jhs/                                                       |                                                                   |
| ▼マイページ(登録内容の確認)はこちら▼<br>https://cgi2.netty.ne.jp/e-apply/s-ohtani_jhs/mypage/app/                                          |                                                                   |
|                                                                                                    | 2024年度入学試験 ※ダウンロードはこちらか                                           |
| 受験番号:                                                                                                    | この11   2024年01月20日(土)   置通信 留住採売コース(G)   (単制) 国法   (連載) 国法   (注集) |
| 【受験票】                                                                                                    | 2024年01月20日(土)                                                    |

A4用紙・横設定で印刷してください。

願書・受験票、各1枚出力されます。受験票は試験当日、必ずお持ちください。 プリンターが無い場合、データ(PDF)をスマートフォンなどに取り込み、コ ンビニエンスストアなどで印刷することも可能です(アプリが必要です)。

**分** 机幌大谷高等学校 机幌大谷中学校

※スマートフォンで表示されない場合、横にスクロールしてください。